# مداخ ربع APIC مكحت ةدحو نيوكت ةداعإ تاوطخ HTTP

## تايوتحملا

#### <u>ةمدقملا</u> <u>ةلكشملا</u> <u>قىساسألا تابلطتملا</u> الحلا <u>بيول المالي المالي المالي المالي المالي المالي المالي المالي الموالي الموالي الموالي المواليا.</u> 4.2(7f). رادصالا اذه يف ،انه ACI ل بسانما ا رادصالا درجو APIC لخداً.2 قوطخلا <u>HTTP مداخ ىل APIC .iso جمانرب ةروص خسنا .3 ةوطخلا</u> <u>Cisco نم ةرادال يف ةلماكتمل مكحتل قددو عل مكحتل قددو/4. SSH نم قرادال ا</u> <u>CIMC مكحت ةدجو ىل| لوخدل| لچس ،ةيفرط ةذفان نم</u> <u>ةيرهاظلا طئاسولا علا قاطنايا رييغت</u>: <u>HTTP مداخ ىلا iso. ةروص نىيىعت</u> <u>: نېيېعتلا ةلاح نم ققحت</u> <u>:تېپېټال قېلمع قېقارمل SOL پ لاصتالا</u> <u>ةەچلوپ ةصاخلا سواملاو ويديفلاو جيتافملا قحول مكحت قدحو نم ةقاط قرود .5 قوطخلا</u> <u>CIMC مكحتاا ةدجول (GUI) ةيموس إلا مدختس مل </u> <u>قېنېلل لوصولا يف مكحتلا قدموب قصاخلا (CLI) رماوالا رطس قفهاو يال عهرا .6 قوطخلا</u> <u>يچراخلا "Connect Host" عضو قبق ارم يلع لمعاو (CIMC) قيس اس أليا</u> <u>ديەمتلا قېلمع رمتستس ،HTTP ناونع لاخدا دعب :7 قوطخلا.</u> <u> جيحص لكشب ةەجاولا نم ققحتلا :8 ةوطخلا</u> PowerOff دعب SOL ءاەن| :9 ةوطخل| <u>ىلوألا نېوكتلا :10 ةوطخلا</u>

## ةمدقملا

.HTTP مداخ ةدعاسمب APIC نيوكت ةداعإ ةيفيك دنتسملا اذه حضوي

## ةلكشملا

ىلإ 2 رتملا/يناثلا ىوتسملا نم ةزەجألا ليحرت وأ APIC ةعومجمل فينصت ثودح ةلاح يف ةداعتسال ريوصتلا ةداعإ ىلإ ةيدرفلا APIC ةزەجأ جاتحت دق ،4 رتملا/عبارلا ىوتسملا مداخ مادختساب ىرخألا ولت ةدحاو APICs ةئيەت ةداعإل طسبم جەن ءارجإلاا اذە ددحي .فئاظولا HTTP .قعطاقم لقأ عم عرسأ لكشب ةعومجملا ماظن دادرتسإ لەسي يذلا

ريوصت ةداعإ درجمب .ريوصتلا ةداعإ بلطتي APIC زامج لكل يلسلست لكشب ةيلمعلا ررك لماش رابتخإ ءارجإب مقو ةجاحلا بسح ةعومجملا ماظن نيوكت ةداعتساب مق ،APICs عيمج فئاظولا ةحص نم ققحتلل.

ةيناكمإ نيلوؤسملل حيتي امم ،ةءافكب APIC دادرتسإ ةيناكمإ زجوملا ءارجإلا اذه حيتي

لالعف لكشب ةكبشلا تايلمع ةداعتساو يروف لكشب تاعومجملا لاطعأ ةجلاعم.

ةيساسألا تابلطتملا

- .(OOB) قاطنلا جراخ IP ناونع مادختساب CIMC نيوكت بجي .1
- ةداعإ ىلإ جاتحت يتلا APIC جمانرب ةروص نم دكأتو ،APIC رادصإ تاظحالم نم ققحت .2 اەريوصت.
- 3. نم جمانربلا ةروص ىلع لوصحلا software.cisco.com
- Cisco.com يلع روشنملا مقرلا قباطي ،ةروصلل MD5 يُرابتخالا عومجملا نأ نم دكأت .4
- 5. مداخ ىلع APIC ةروص ليمحت HTTP.

## الحل

.ةيلاتلا تاوطخلا عابتا مزلي ،HTTP مداخ مادختساب APIC نيوكت ةداعإل

بيولا ىلع Cisco عقوم نم ةتباثلا جماربلا ليزنت كمزلي ،الوأ.1 ةوطخلا.

software.cisco.com/download. عقوماا حتفا

.(7f). رادصإلا اذه يف ،انه ACI ل بسانملا رادصإلا ددحو APIC لخدأ.2 ةوطخلا

#### :لاثملا ليبس ىلع

| Downsads nome / Doub and Systems Management / Policy and Automation Controllers / Application Policy Infrastructure Controller (MPC) / APIC Software- 4.2(7) |                                                                         |                                            |                                                            |              |  |  |  |  |
|----------------------------------------------------------------------------------------------------|-------------------------------------------------------------------------|--------------------------------------------|------------------------------------------------------------|--------------|--|--|--|--|
| (1, Jann                                                                                                    | Application Policy Infrastructure Controller (APIC)                     |                                            |                                                            |              |  |  |  |  |
| Compare AL<br>A.2(%)                                                                                                    | Release 4.2(71)<br>Ny Notifications                                     | Related Links an<br>Release Notes for 4.37 | Related Links and Documentation<br>Release Notes for 4.276 |              |  |  |  |  |
| 4.30%                                                                                                    |                                                                         |                                            |                                                            |              |  |  |  |  |
| 4.3(%)                                                                                                    | File Information                                                        | Release Date                               | Size                                                       |              |  |  |  |  |
| 4.3(2)<br>4.3(2)                                                                                                    | APIC Image for 4.2(21) Relates<br>entrage dk3.4.2.70xx<br>Addresives (5 | 16-Mar-2021                                | 5689.41 MB                                                 | <b>⊥</b> ∀ ∎ |  |  |  |  |
| 4.329                                                                                                    | Vapic image for 4.2(7f) Release                                         | 16-Mar-2021                                | \$261.22 MB                                                | 1 V 1        |  |  |  |  |
| 43(7)                                                                                                    | Advances C                                                              |                                            |                                                            |              |  |  |  |  |

HTTP مداخ ىلإ APIC .iso جمانرب ةروص خسنا .3 ةوطخلا

<u>/http://x.x.x.x/iso</u>-ناثم

# Index of /iso

|                | Name                    | Last modified    | Size | Description |
|----------------|-------------------------|------------------|------|-------------|
| د              | Parent Directory        |                  |      |             |
|                | DCApps/                 | 2024-03-28 11:06 | -    |             |
| E)             | NAB for ND_NDFC_NDLpdf  | 2023-10-21 13:35 | 401K |             |
| ?              | aci-apic-dk9.2.2.3j.iso | 2021-04-16 08:18 | 2.96 |             |
| ?              | aci-apic-dk9.2.2.3t.iso | 2020-11-11 17:31 | 2.9G |             |
| ?              | aci-apic-dk9.2.2.4r.iso | 2020-11-11 17:34 | 3.1G |             |
| ?              | aci-apic-dk9.3.0.2k.iso | 2020-11-26 13:56 | 3.3G |             |
| ?              | aci-apic-dk9.3.2.3n.iso | 2020-10-26 11:56 | 3.5G |             |
| 2              | aci-apic-dk9.3.2.4d.iso | 2021-02-26 13:41 | 3.3G |             |
| ?              | aci-apic-dk9.3.2.7f.iso | 2020-12-08 08:55 | 2.7G |             |
| ?              | aci-apic-dk9.3.2.7k.iso | 2024-03-07 20:58 | 2.7G |             |
| ?              | aci-apic-dk9.3.2.8d.iso | 2020-09-24 16:41 | 3.0G |             |
| ?              | aci-apic-dk9.3.2.9h.iso | 2020-11-10 22:07 | 3.2G |             |
| 2              | aci-apic-dk9.4.2.3Liso  | 2020-04-20 18:19 | 5.1G |             |
| 2              | aci-apic-dk9.4.2.4k.iso | 2020-09-18 14:21 | 5.6G |             |
| 2              | aci-apic-dk9.4.2.4o.iso | 2020-07-29 13:21 | 5.6G |             |
| 2              | aci-apic-dk9.4.2.5k.iso | 2020-09-24 16:08 | 5.6G |             |
| 2              | aci-apic-dk9.4.2.5Liso  | 2024-03-15 10:08 | 5.6G |             |
| 2              | aci-apic-dk9.4.2.5n.iso | 2020-11-02 17:20 | 5.6G |             |
| 2              | aci-apic-dk9.4.2.6d.iso | 2020-12-03 19:30 | 0    |             |
| ?              | aci-apic-dk9.4.2.6h.iso | 2023-07-26 13:53 | 6.0G |             |
| ?              | aci-apic-dk9.4.2.7f.iso | 2021-03-26 18:32 | 5.6G |             |
| Contraction of |                         |                  | -    |             |

## Cisco نم ةرادإلا يف ةلماكتملا مكحتلا ةدحو ىلإ مكحتلا ةدحو/A. SSH نوطخلا

CIMC مكحت ةدحو ىلإ لوخدلا لجس ،ةيفرط ةذفان نم •

#### <#root>

# ssh admin@cimc\_ip

#### :لااثملا ليبس ىلع .CIMC ب صاخلا IP ناونع وه CIMC\_IP نوكي ثيح

#### <#root>

# ssh admin@x.x.x.x

admin@x.x.x.x's password:

#### system#

:ةيرهاظلاطئاسولاى ىل قاطنلاري يغت

#### <#root>

system# scope vmedia

system /vmedia #

HTTP مداخ یلإ iso. ةروص نييعت •

#### <#root>

system /vmedia # map-www volume\_name http://http\_server\_ip\_and\_path iso\_file\_name

:ثيح

- VOLUME\_NAME .نيزختالا ةدحو مسا وه
- .iso. فلم عقومب صاخلا راسملاو HTTP مداخب صاخلا IP ناونع وه http\_server\_ip\_and\_path •
- iso\_filename فلم مسا وه.

iso\_filename و http\_server\_ip\_and\_path نيب ةفاسم كانه :ةظحالم

:لاثملال ليبس ىلع

```
system /vmedia # map-www apic http://x.x.x.x/iso/ aci-apic-dk9.4.2.7f.iso
Server username: admin
Server password:
Confirm password:
```

Enter حاتفم ىلع طغضلا ىوس كيلع امف ،انه ةقداصملا ىل ٍ ةجاح كانه نكت مل اذإ \*/ :ةظحالم

<#root>

system /vmedia #

show mappings detail

```
."قفاوم" ك ةطيرخلا ةلاح ضرع بجي
```

:لاثملال ليبس ىلع

<#root>

system /vmedia #

show mappings detail

```
Volume apic:
Map-Status: OK
Drive-Type: CD
Remote-Share: http://x.x.x.x/iso/
Remote-File: aci-apic-dk9.4.2.7f.iso
Mount-Type: www
Mount-Options: noauto,username=admin,password=*******3
system /vmedia #
```

• تيبثتالا ةيلمع ةبقارمل SOL ب لاصتالا.

#### <#root>

system /vmedia #

connect host

ةصاخلا سواملاو ويديفلاو حيتافملا ةحول مكحت ةدحو نم ةقاط ةرود .5 ةوطخلا مكحتلا ةدحول (GUI) ةيموسرلا مدختسملا ةهجاوب

مكحتلا ةدحو ليغشتل (درابلا ليغشتلا ديهمت) ةقاطلا ةرود ماظن < ةقاطلا رتخأ

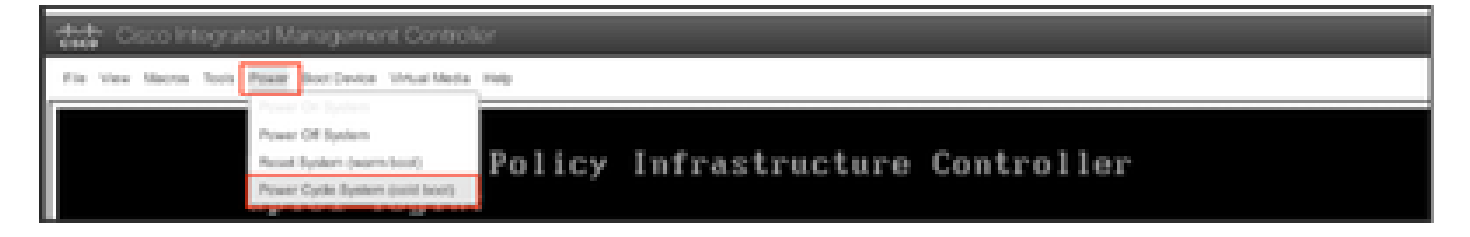

يف F6 ىلع طغضلل دعتساو ديەمتلا ةيلمع ءانثأ ةشاشلا بقار :SOL مكحت ةدحو نم ديەمتلا ديدحت ةمئاق لاخدال ةبسانملا ةظحللا.

:لاثملا ليبس ىلع

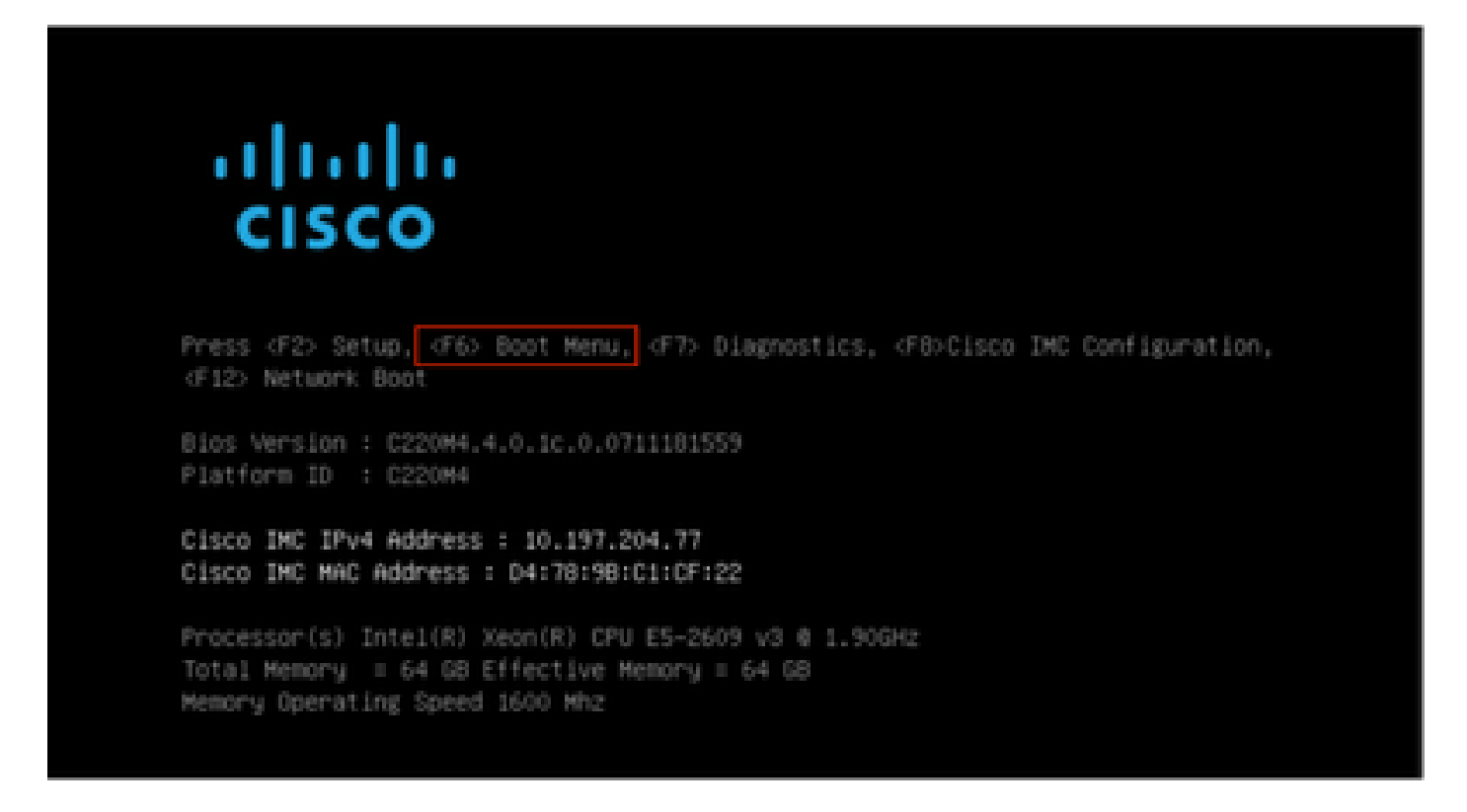

F6 حاتفملا ىلع طغضلا دعب

ىلإ عجرا ،ةبسانملا ةظحللا يف F6 ىلع طغضلا نم نكمتت ملو ةصرفلا كتتاف اذإ :ةظحالم ةمئاق لاخدال F6 ىلع طغضلا نم نكمتت ىتح ةيلمعلا رركو مكحتلا ةدحو ليغشتل 5 ةوطخلا ديەمتلا ديدحت.

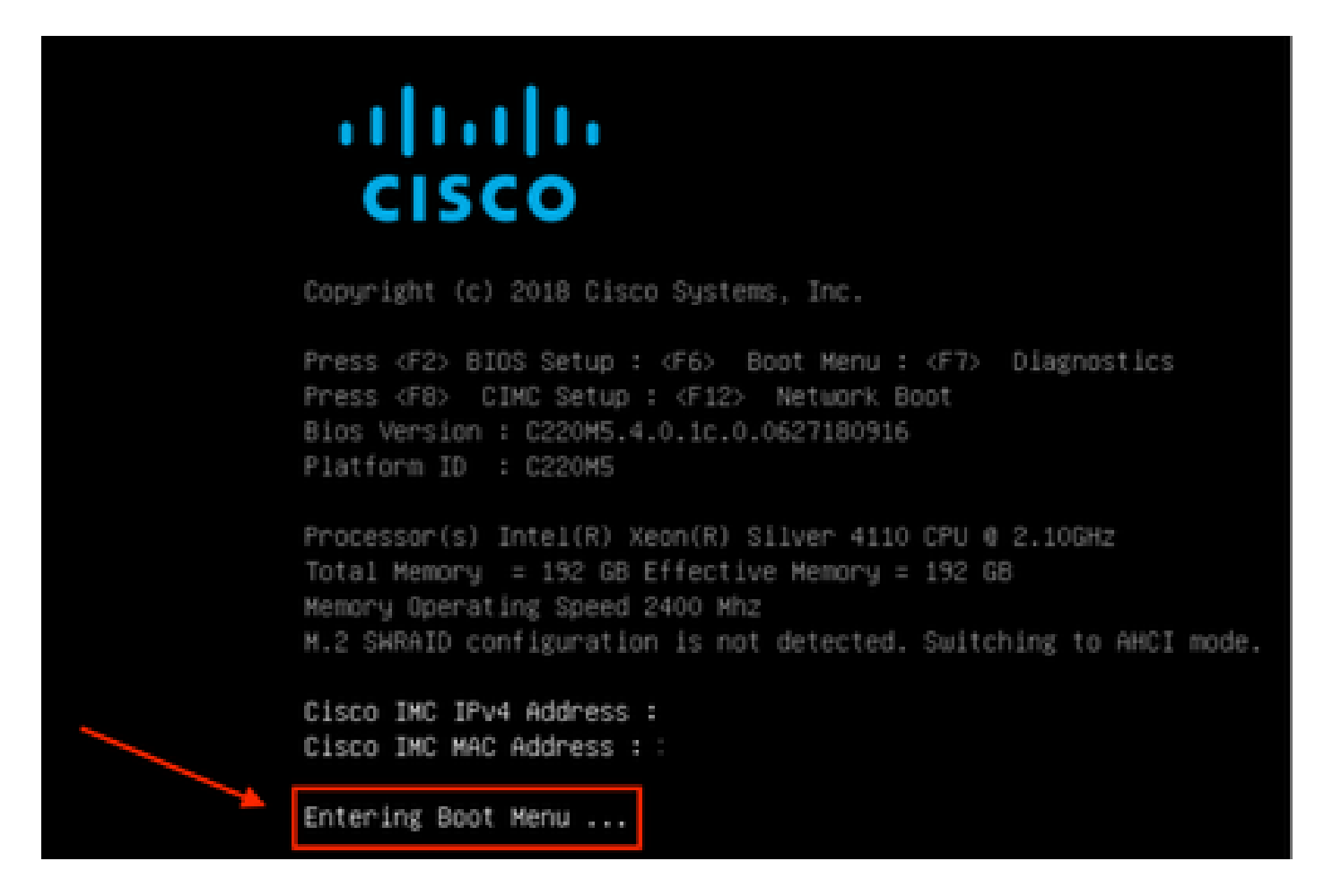

رورملا ةملك يه ةيضارتفالا رورملا ةملك .BIOS رورم ةملك لاخدإ اضيأ كنكمي

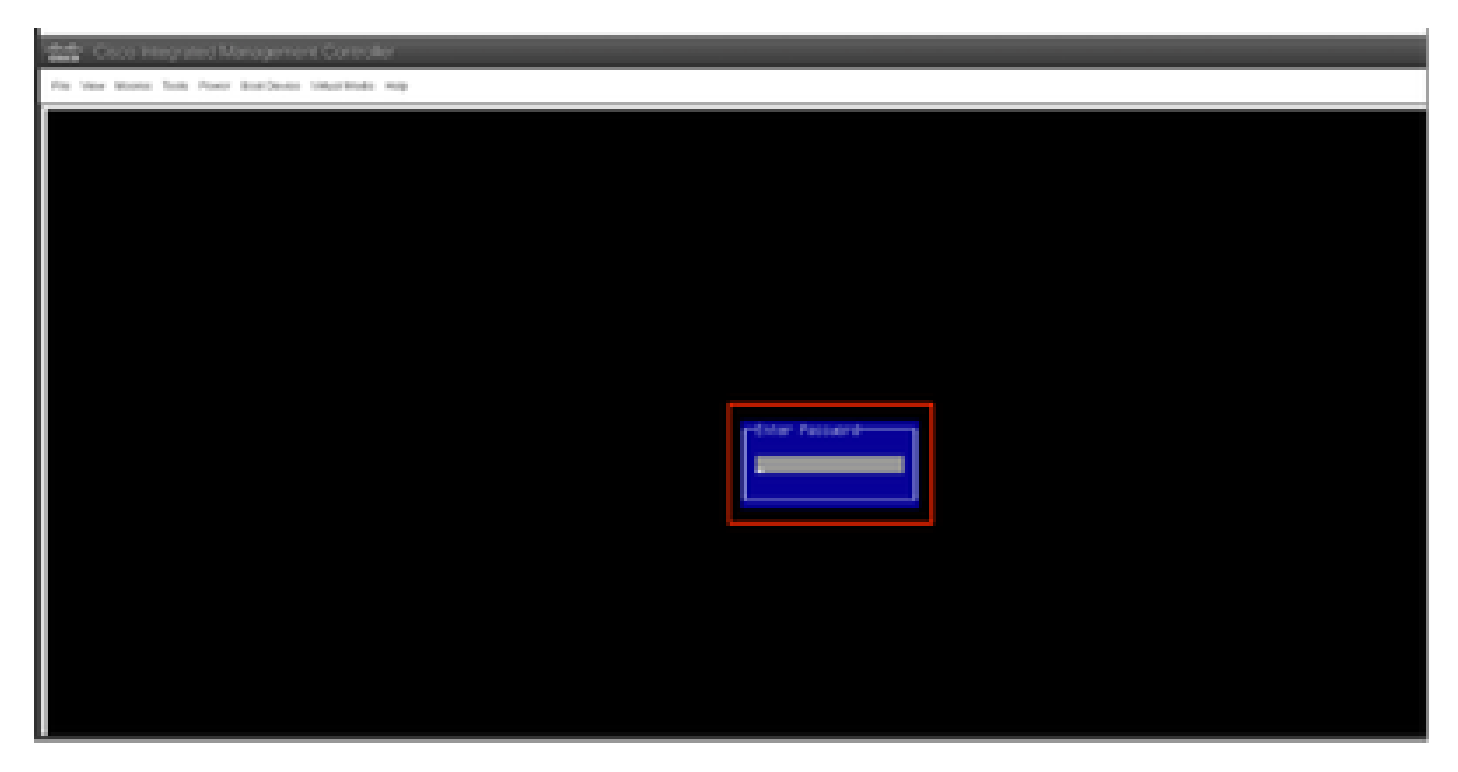

زاهج هرابتعاب Cisco CIMC لبق نم نيعملا vDVD1.22 رايخ ددح ،ديهمتلا ديدحت ةمئاق يف .ةدحاو ةرمل ديهمتلا

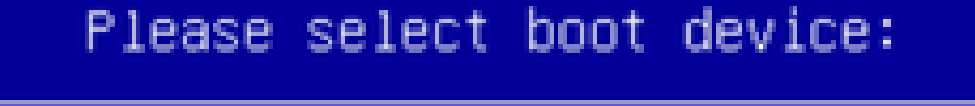

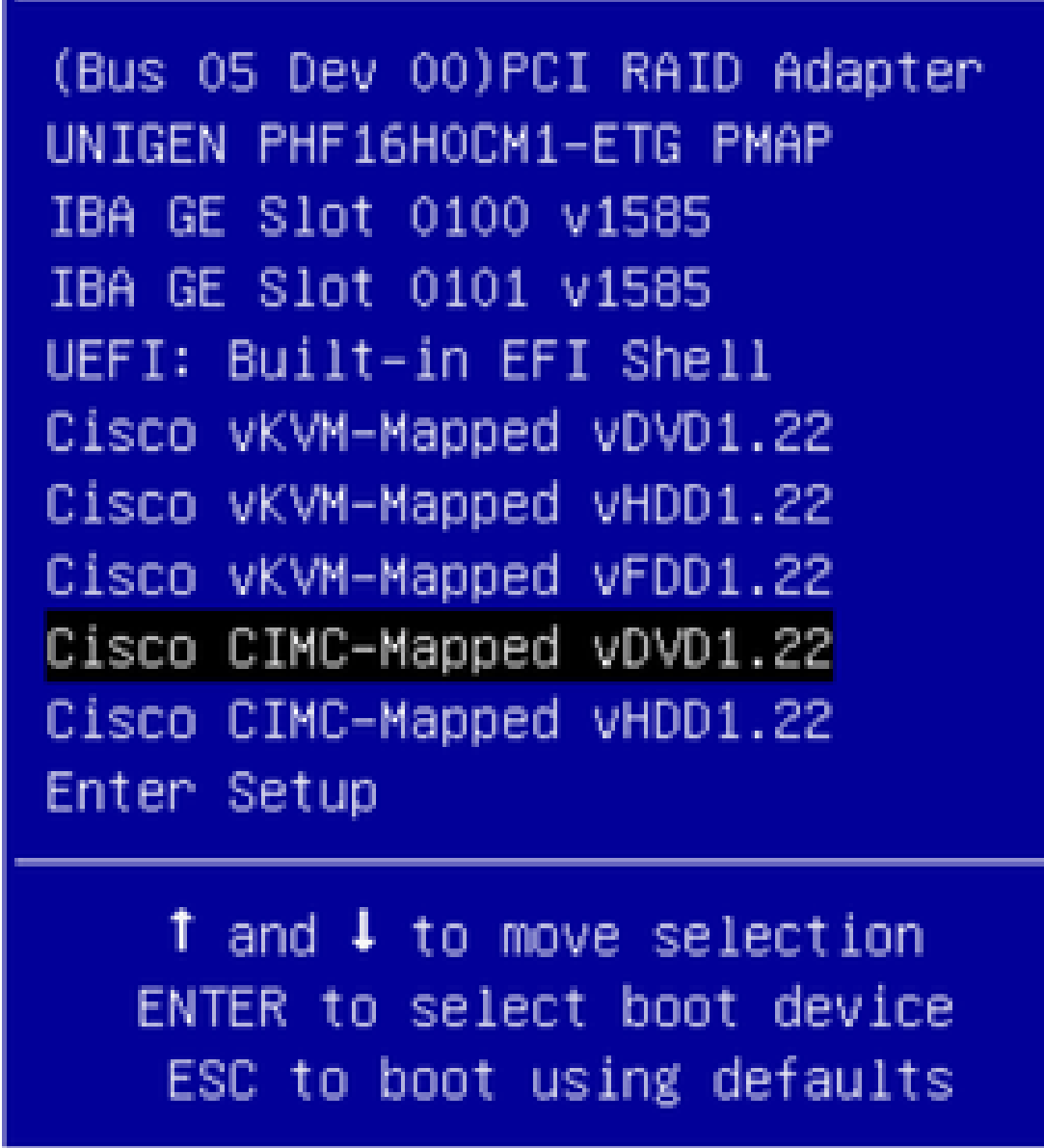

لوصولا يف مكحتلا ةدحوب ةصاخلا (CLI) رماوألا رطس ةهجاو ىلإ عجرا .6 ةوطخلا يجراخلا "Connect Host" عضو ةبقارم ىلع لمعاو (CIMC) ةيساسألا ةينبلل

قئاقد رشعلا يف iso url لخدي ،تيبثتلا عرسي نأ ةلااسر لصحي امدنع ،CIMC CLI لا تبقار قروص APIC عم url لدان http لخدي كلذ دعب ةيلاتلا

#### <#root>

```
++ grep /run/install/repo
++ cut -f 1 -d ' '
++ tr -d '[:digit:]'
+ usbdevice=/dev/sr
+ mkdir /mnt/usbdata
+ mount /dev/sr2 /mnt/usbdata
mount: special device /dev/sr2 does not exist
+ true
+ '[' -f /mnt/usbdata/ifabric.iso ']'
+ mountpoint -q /mnt/usbdata
+ true
+ echo 'INFO: found second partition on install media but did not find ifabric.iso. '
INFO: found second partition on install media but did not find ifabric.iso.
+ echo 'Continuing on to ISO URL prompt.'
Continuing on to ISO URL prompt.
+ '[' 0 -eq 0 ']'
+ read_iso_url
+ true,,
+ echo
'To speed up the install, enter iso url in next ten minutes
: '
<< Enter the http server URL with apic image >>
To speed up the install, enter iso url in next ten minutes:
+ read -t 600 -p '? ' url
?
<#root>
http://x.x.x.x/iso/aci-apic-dk9.4.2.7f.iso
5:program-log
```

<< Enter the http server details >>

[anaconda] 1:main\* 2:shell 3:log 4:storage-lo> Switch tab: Alt+Tab | Help: F1

.iso\_filename و http\_server\_ip\_and\_path نيب ةحاسم دجوت ال :ةظحالم

ديەمتلا ةيلمع رمتستس ،HTTP ناونع لاخدإ دعب :7 ةوطخلا.

ةرادإلل IP ناونعو ةەجاولا مسا لاخدإ كنم بلطيس ،يكيتاتسا نكاس رايخ ترتخاً اذإ :ةظحالم ةباوبلاو.

```
<#root>
```

+ '[' 0 -eq 0 ']'

```
+ read_iso_url
+ true
+ echo 'To speed up the install, enter iso url in next ten minutes: '
To speed up the install, enter iso url in next ten minutes:
+ read -t 600 -p '? ' url
[ahttp://x.x.x.x/iso/aci-apic-dk9.4.2.7f.iso 5:program-log
++ awk -F '/|:' '{print $4}'
+ urlip=x.x.x.x
+ '[' -z http://x.x.x.x/iso/aci-apic-dk9.4.2.7f.iso ']'
+ '[' -z x.x.x.x ']'
+ break
+ '[' -n http://x.x.x/iso/aci-apic-dk9.4.2.7f.iso ']'
+ set +e
+ configured=0
+ '[' 0 -eq 0 ']'
+ echo 'Configuring network interface'
Configuring network interface
+ echo
'type static, dhcp, bash for a shell to configure networking,
or url to re-enter the url: '
>>
<< Type static and configure the APIC OOB IP address with it's gateway>>
type static, dhcp, bash for a shell to configure networking, or url to re-enter the url:
+ read -p '? ' ntype
<#root>
?
static
<< Enter the static to configure the networking >>
[anaconda] 1:main* 2:shell 3:log 4:storage-lo> Switch tab: Alt+Tab | Help: F1
تمق اذإ .ةحيحصلا ةهجاولا ددح ،CIMC ةهجاو لفسأ جاردإ متيس تباثلا ةباتك دعب :ةظحالم
رابتخٍا لشف تالواحم ثالث دعب مث ٪100 ةمزحلا دقف نوكيسف ،أطخلا ةهجاولا دىدحتب
نكت مل اذإ 0 ةمزحلا دقف نوكي يتح ةحيحصلا ةهجاولا ديدحت يرخأ ةرم بلطيس ،لاصتالا
رخآلا ولت ادحاو لكلا ةەجاولا ديدحتب ملع يلع.
```

لاتمال ليبس ىلع:

#### <#root>

+ case \$ntype in + configure\_static + echo 'Available interfaces' Available interfaces + ls -l /sys/class/net total 0

lrwxrwxrwx. 1 root root 0 May 3 07:08

#### enp11s0

-> ../../devices/pci0000:00/0000:00:03.0/0000:06:00.0/0000:07:01.0/0000:09:00.0/0000:0a:00.0/0000:0b:0 lrwxrwxrwx. 1 root root 0 May 3 07:08

#### enp12s0

-> ../../devices/pci0000:00/0000:00:03.0/0000:06:00.0/0000:07:01.0/0000:09:00.0/0000:0a:01.0/0000:0c:0 lrwxrwxrwx. 1 root root 0 May 3 07:08

#### enp1s0f0

-> ../../devices/pci0000:00/0000:00:01.0/0000:01:00.0/net/enp1s0f0 lrwxrwxrwx. 1 root root 0 May 3 07:08

#### enp1s0f1

-> ../../devices/pci0000:00/0000:00:01.0/0000:01:00.1/net/enp1s0f1
lrwxrwxrwx. 1 root root 0 May 3 07:08 lo -> ../../devices/virtual/net/lo
+ read -p 'Interface to configure: ' interface

#### <#root>

Interface to configure:

enp1s0f0

<< select the correct interface >>

```
[anaconda] 1:main* 2:shell 3:log 4:storage-lo>
```

## حيحص لكشب ةهجاولا نم ققحتلا :8 ةوطخلا

بجيف ،ةحيحص ةددحملا ةهجاولا تناك اذإو HTTP مداخ لااصتا رابتخإ لواحيس ،ةهجاولا لاخدإ دعب مداخ نم ةروصلا راضحإ يف أدبيو ٪0 قمزحلا دقف نوكي نأ

.٪0 ةمزح دقف عم ةحيحصلا ةهجاولا لاخدإ دعب :لاثملا ليبس ىلع

#### <#root>

```
+ read -p 'Interface to configure: ' interface
Interface to configure:
```

enp1s0f0

+ read -p 'address: ' addr address: x.x.x.x/24 + read -p 'gateway: ' gw gateway: x.x.x.x + ip addr add x.x.x.x/24 dev enp1s0f0 + ip link set enp1s0f0 up

```
+ ip route add default via x.x.x.
++ seq 1 2
+ for count in '$(seq 1 2)'
+ ping -c 1 x.x.x.
PING x.x.x.x (x.x.x.x) 56(84) bytes of data.
64 bytes from x.x.x.x: icmp_seq=1 ttl=64 time=55.0 ms
--- x.x.x.x ping statistics ---
1 packets transmitted, 1 received, 0% packet loss, time 0ms
rtt min/avg/max/mdev = 55.056/55.056/0.000 ms
+ configured=1
+ break
+ '[' 1 -eq 0 ']'
+ echo 'Fetching http://x.x.x.x/iso/aci-apic-dk9.4.2.7f.iso'
```

```
Fetching http://x.x.x/iso/aci-apic-dk9.4.2.7f.iso
```

```
>> started fetching the apic image from HTTP server
```

+ wget -o /dev/null -0 /tmp/cdrom.iso http://x.x.x.x/iso/aci-apic-dk9.4.2.7f.iso

لشف تالواحم ثالث دعب مث ،٪100 ةمزحلا دقف نوكيسف ،أطخلا ةهجاولا ديدحتب تمق اذا ةحيحصلا ةهجاولا ديدحت ىرخأ ةرم بلطيس ،لاصتالاا رابتخإ.

٪100 ةمزح نادقف عم أطخلا ةهجاولا لاخدإ دعب :لاثملا ليبس ىلع

#### <#root>

```
+ read -p 'Interface to configure: ' interface
Interface to configure:
enp11s0
+ read -p 'address: ' addr
address: x.x.x.x/24
+ read -p 'gateway: ' gw
gateway: x.x.x.x
+ ip addr add x.x.x.x/24 dev enp11s0
+ ip link set enp11s0 up
+ ip route add default via x.x.x.x
++ seq 1 2
+ for count in '$(seq 1 2)'
+ ping -c 1 x.x.x.x
PING x.x.x.x (x.x.x.x) 56(84) bytes of data.
From x.x.x.x icmp_seq=1 Destination Host Unreachable
--- x.x.x.x ping statistics ---
1 packets transmitted, 0 received, +1 errors, 100% packet loss, time Oms
+ sleep 20
+ for count in '$(seq 1 2)'
+ ping -c 1 x.x.x.x
PING x.x.x.x (x.x.x.x) 56(84) bytes of data.
From x.x.x.x icmp_seq=1 Destination Host Unreachable
--- x.x.x.x ping statistics ---
```

1 packets transmitted, 0 received, +1 errors, 100% packet loss, time Oms

ةيساسألا ةحوللا ةرادإ يف مكحتلا ةدحوب ةصاخلا (CLI) رماوألا رطس ةمجاو ةبقارم يف رمتسا يلاتل جارخإلا ىلع لصحتسف ،ابيرقت ةقيقد 50 ىلإ 40 نم حوارتت ةدمل رظتناو (CIMC) رماوألا رطس ةمجاو ىلع

```
[anaconda] 1:main* 2:shell 3:log 4:storage-lo> Switch tab: Alt+Tab | Help: F1
[ OK ] Started Show Plymouth Power Off Screen.
Г
  OK ] Stopped Availability of block devices.
        Stopping Logout off all iSCSI sessions on shutdown...
        Stopping LVM2 metadata daemon...
[ OK ] Stopped LVM2 metadata daemon.
[ OK ] Stopped Logout off all iSCSI sessions on shutdown.
  OK ] Stopped target Network.
Ε
  OK ] Stopped Remount Root and Kernel File Systems.
Ε
         Stopping Remount Root and Kernel File Systems...
  OK ] Started Restore /run/initramfs.
Ε
[ OK ] Reached target Shutdown.
dracut Warning: Killing all remaining processes
Powering off.
reboot: Power down
```

#### PowerOff دعب SOL ءاەنإ :9 ةوطخلا

و Ctrl ىلع طغضلاب SOL نم جرخأ مث ،SOL مكحت ةدحو يف ةلااسرلا ةوق ىرت ىتح رظتنا X و Ctrl ىلع طغضلاب. ىرخأ ةرم قاطنلا رييغتب مقو ىرخأ قرم CIMC ىلإ لوخدلا ليجستب مقو (Ctrl+x).

(i) Change the scope to virtual media again: system# scope vmedia system /vmedia #

(ii) Unmap the .iso image that you mapped in 2.c: system /vmedia # unmap volume\_name At the Save mapping prompt, enter yes if you want to save the mapping or no if you do not want to save system /vmedia # unmap apic Save mapping? Enther 'yes' or 'no' to confirm (CTRL-C to cancel) → yes system /vmedia # (iii) Connect back to SOL again: system /vmedia # connect host

يلوألا نيوكتلا :10 ةوطخلا

ليغشتل ماظنلاا ليغشت < ةقاطلاا رتخأ :سواملاو ويديفلاو حيتافملا ةحول مكحت ةدحو نم ةيلوألاا APIC ةئيەت بلطتسف ،KVM ءادغلا ةحولو مكحتلا ةدحو

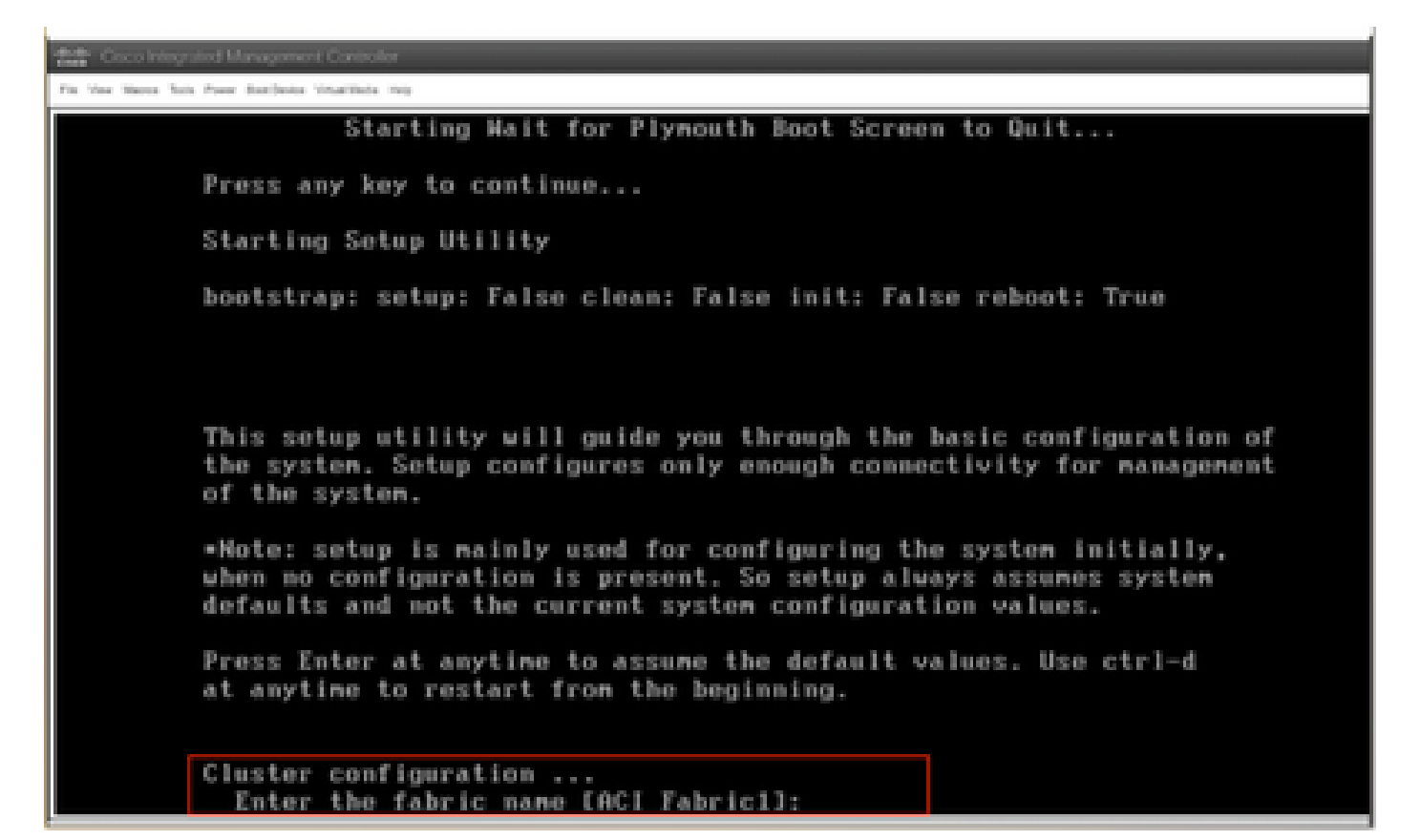

ةمجرتاا مذه لوح

تمجرت Cisco تايان تايانق تال نم قعومجم مادختساب دنتسمل اذه Cisco تمجرت ملاعل العامي عيمج يف نيم دختسمل لمعد يوتحم ميدقت لقيرشبل و امك ققيقد نوكت نل قيل قمجرت لضفاً نأ قظعالم يجرُي .قصاخل امهتغلب Cisco ياخت .فرتحم مجرتم اممدقي يتل القيفارت عال قمجرت اعم ل احل اوه يل إ أم اد عوجرل اب يصوُتو تامجرت الاذة ققد نع اهتي لوئسم Systems الما يا إ أم الا عنه يل الان الانتيام الال الانتيال الانت الما